# EpicCare Link Clinical Decision Support

| Expected Go Live Date | February 28, 2021                  |
|-----------------------|------------------------------------|
| Impacted Locations    | EpicCare Link Locations            |
| Intended Audience     | EpicCare Link Physicians and Staff |

The Protecting Access to Medicare Act (PAMA) requires referring providers to consult appropriate use criteria (AUC) prior to ordering advanced diagnostic imaging services – CT, MRI, Nuclear Medicine and PET – for Medicare Part-B patients.

## Rationale

- Reduce unnecessary exposure to radiation
- Correct exam is ordered the first time
- Exams are supported by evidence based practice
- Appropriate utilization of resources
- Reduced prior authorizations for imaging exams

#### **Overview**

CareSelect Imaging is a Clinical Decision Support (CDS) tool that uses clinical criteria such as the patient's age, sex, the study ordered, clinical indication(s), problem list and encounter diagnoses to help determine the most appropriate imaging study for a patient based on appropriate use criteria (AUC) supplied by medical societies such as the American College of Radiology (ACR).

CareSelect employs the appropriate use criteria (AUC) as evidence-based guidelines to assist referring physicians and other providers in making the most appropriate imaging or treatment decision for a specific clinical condition.

# **Trigger Care Select**

Once orders are placed and signed, if the Clinical Decision Support (CDS) tool is needed a pop up will display. This will only display for certain advanced imaging orders for this pilot program.

1. From the pop up, select the Clinical Decision Support hyperlink.

| in Basket Patient List Re                                                                        | eferral Search Rubin, Ocean                                                                                                    |   | G#<br>Log Out |
|--------------------------------------------------------------------------------------------------|----------------------------------------------------------------------------------------------------|---|---------------|
|                                                                                                  | Order Entry Order Review Referral by Member                                                                                                    |   |               |
|                                                                                                  | ♦ Order Entry → Order Decision Support                                                                                                    | e | 0             |
| Ocean Rubin<br>Male, 31 y.o. 12/17/1989<br>MRN: 111011393352<br>Code: Not on file (no ACP forms) | Your selected imaging orders require consultation of appropriate use criteria (AUC).<br>Access AUC by clicking on the Clinical Decision Support link below.<br>(This link is not supported in native mobile applications) |   |               |
| Gender ID: None<br>Sex Assigned At Birth: None<br>Pref Pronoun: None                             | Clinical Decision Support                                                                                                    |   | - 1           |
| COVID-19: Unknown                                                                                | Acknowledge reason:                                                                                                    |   |               |

This material contains confidential and copyrighted information of Epic Systems Corporation

### **Place Orders**

- 1. Place and Sign the imaging order.
- 2. Select from the list of Predicated Indications or utilize one of the additional options below the indication(s).

| Clinical Decision Support for<br>CTA CHEST W WO CONTRAST |                                                       |  |
|----------------------------------------------------------|-------------------------------------------------------|--|
| Predicted Indications                                    |                                                       |  |
| Iurner's syndrome     Hypermobility syndrome             |                                                       |  |
| Congenital heart disease                                 |                                                       |  |
| Aortic disease, nontraumatic                             |                                                       |  |
| Localized connective tissue disorder                     |                                                       |  |
| Marfan's syndrome                                        | Select an indication to display exam appropriateness. |  |
| + Show Additional Predicted Indications (10)             |                                                       |  |
| I Can't Find an Indication                               |                                                       |  |
| Q Search For Indications                                 |                                                       |  |
|                                                          |                                                       |  |

• Select Show Additional Predicated Indications to expand the list of available indications.

| + Show Additional Predicted Indications (16)                                                                                                    |                                                       |  |  |
|----------------------------------------------------------------------------------------------------|-------------------------------------------------------|--|--|
| External Decision Support                                                                                                    |                                                       |  |  |
| Predicted Indications 1                                                                                                    |                                                       |  |  |
| Predicted indications      PE suspected, intermediate prob, positive D-dimer      Thoracic aortic aneurysm suspected, initial exam      Dyspnea on exertion      Congenital heart disease      Thoracic aortic aneurysm (TAA), known, follow up      PE suspected, low pretest prob      Pulmonary arteriovenous malformation (AVM)      Thoracic outlet syndrome      Marfan's syndrome      Marfan's syndrome      Marfan's syndrome      Aneurysm, pulmonary artery      Hemoptysis      Dyspnea, pericardial disease suspected, ischemia excluded      Diminished pulses or claudication, arm      Malignant hypertension      Cardiomyopathy, non-ischemic suspected      Injury/laceration, innominate or subclavian artery      Arterial tortuosity syndrome | Select an indication to display exam appropriateness. |  |  |
| Thoracic aortic dissection, known, follow up                                                                                                    |                                                       |  |  |

• Select Search for Indications to search for an available indication not listed in the list of Predicted Indications.

| <b>Q</b> Search For Indications                                                                                                    |                                                                                   |
|----------------------------------------------------------------------------------------------------|-----------------------------------------------------------------------------------|
| External Decision Support                                                                                                    |                                                                                   |
| Clinical Deci<br>CTA CHEST W                                                                                                    | ision Support for<br>I WO CONTRAST                                                |
| PE suspected, low pret                                                                                                    | test prob X Remove All                                                            |
| Search for Exam Reason O                                                                                                    | Appropriateness for a 31 Year Old Male View Evidence for Exams - Requested Exam - |
| chest pain (cp)<br>Results focused on chest pain (4)                                                                                                    | CTA CHEST W WO CONTRAST 5 Confirm & Order Cancel Order                            |
| <ul> <li>PE suspected, low pretest prob</li> <li>PE suspected, high pretest prob</li> <li>PE suspected, intermediate prob, positive D-dimer</li> <li>PE suspected, intermediate prob, neg D-dimer</li> </ul> | - Appropriate Exams (8) -<br>XR CHEST PA LAT<br>9<br>Replace & Order              |
|                                                                                                    | VASC US VENOUS DUPLEX LE BILATERAL (DVT)<br>8<br>Replace & Order                  |

• Select I Can't Find an Indication to provide feedback (optional) to the CareSelect vendor when no predicted indication is reflective of the clinical scenario and proceed with the order.

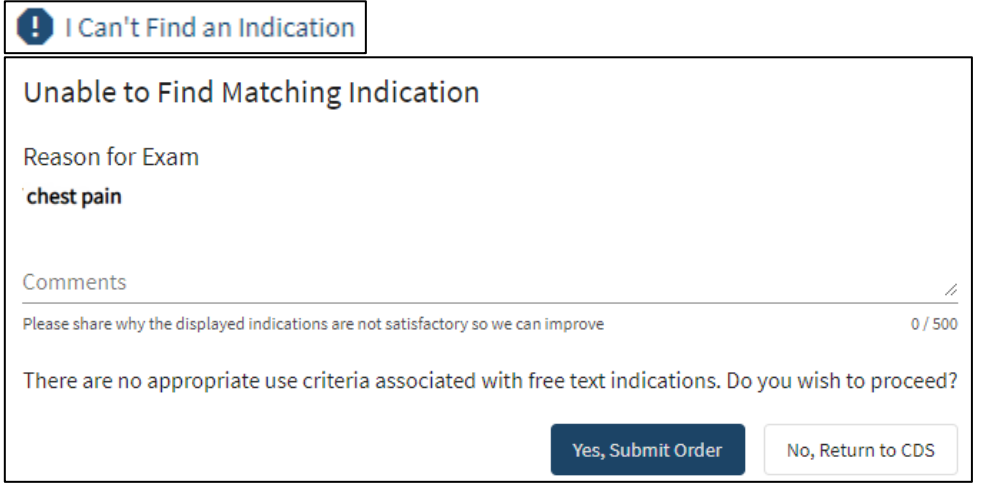

3. Choose one of the following:

Northwestern Medicine

- Confirm & Order: continue with current order.
- Cancel Order: Cancels current order and another order must be searched and placed.
- Replace & Order: Removes the current order and replaces with the selected order.

| CTA CHEST W WO  | DNTRAST<br>5                 |
|-----------------|------------------------------|
|                 | Confirm & Order Cancel Order |
|                 | – Appropriate Exams (8) –    |
| XR CHEST PA LAT |                              |
|                 | 9                            |
|                 | Replace & Order              |

**NOTE:** Appropriateness is displayed in number and color.

- Red: Most Likely Not Appropriate (1-2).
- Yellow: May be Appropriate (4-6).
- Green: Most Likely Appropriate (7-9).

| CT CHEST WO CONTRAST<br>3<br>Confirm & Order Cancel Order |
|-----------------------------------------------------------|
| – Appropriate Exams (7) –                                 |
| XR CHEST PA LAT 8 Replace & Order                         |
| XR RIBS BILAT 5 Replace & Order                           |

# Best Practice Advisory (BPA) Acknowledge reason

- 1. Select the drop down arrow and Acknowledge reason.
- 2. Select the Accept button.

|                                                                                                   |                                                                                                    |        | -             |
|---------------------------------------------------------------------------------------------------|----------------------------------------------------------------------------------------------------|--------|---------------|
| 🟫 💴 😃<br>Home in Basket Patient List Ref                                                          | File X Andrew Rubin, Ocean                                                                                                    |        | G+<br>Log Out |
|                                                                                                   | Order Entry Order Review Referral by Member                                                                                                    |        |               |
| OR 🧧                                                                                              | Order Entry      Porder Decision Support                                                                                                    | ø      | 0             |
| Ocean Rubin<br>Male. 31 y.o., 12/17/1989<br>MRN: 111011393352<br>Code: Not on file (no ACP forms) | Your selected imaging orders require consultation of appropriate use criteria (AUC).<br>Access AUC by clicking on the Clinical Decision Support link below.<br>(This link is not supported in native mobile applications) |        |               |
| Gender ID: None<br>Sex Assigned At Birth: None<br>Pref Pronoun: None                              | Clinical Decision Support                                                                                                    |        |               |
| COVID-19: Unknown                                                                                 | Acknowledge reason: Follow-up Action Taken                                                                                                    |        |               |
| Lobue, Steven M., MD<br>PCP - General<br>Coverage: Aetna Health Plan/N<br>Allergies: Not on File  |                                                                                                    |        |               |
| SINCE LAST 48 VISIT<br>No visits<br>A No results                                                  |                                                                                                    |        |               |
| My Pat List Reminders: None                                                                       |                                                                                                    |        |               |
| 🚱 Change patient                                                                                  | 🖌 Accept                                                                                                    | × Cano | el            |